### Welcome to our new website.

Logging In: Everyone will need to create a new account when logging in for the first time to register a player

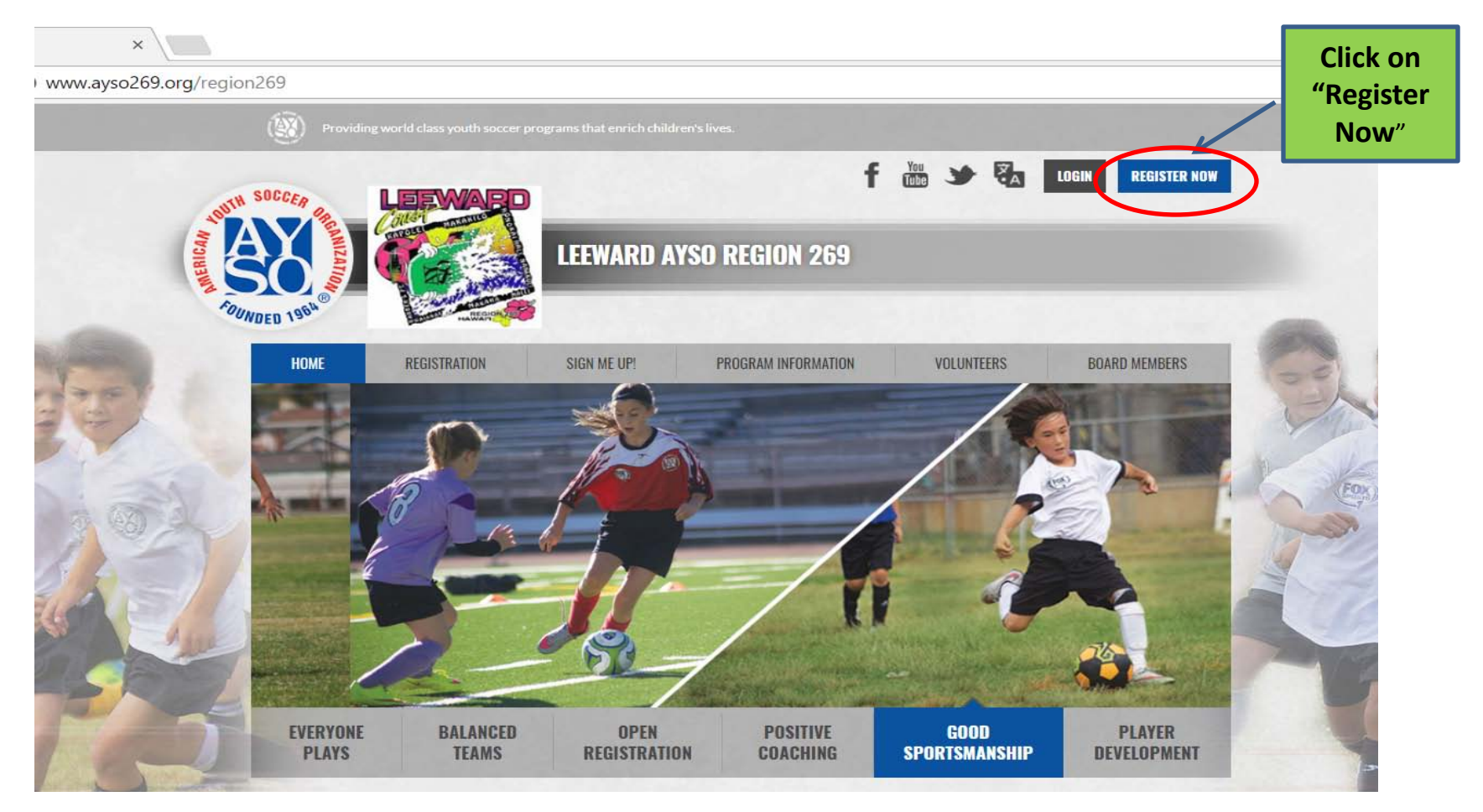

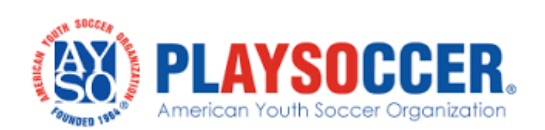

### **Creating a New Account**

| AE UP! | PROGRAM INFORMA | ITION VOLUNTEERS                                               | BOARD MEMBER | NOTE: Once you've created an account, you will receive<br>an email from Region 269 welcoming you to our<br>region. |
|--------|-----------------|----------------------------------------------------------------|--------------|----------------------------------------------------------------------------------------------------|
|        |                 | Create New Account<br>First Name<br>Last Name<br>Email Address |              | Enter your name and email address<br>for your new account.                                                         |
|        |                 | Create Username Password Confirm Password Create Accourt       | nt!          | Create a user name and password.<br>You will need this each time you log<br>on to our website.                     |

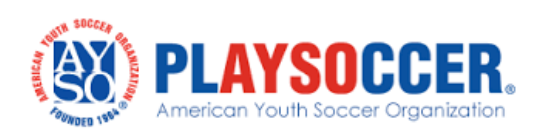

### **Primary Parent / Guardian Information**

| Lipiteret Protect                                  | Name<br>Email Address<br>User Name              | Primary Parent/Guardian<br>Email Address, and User Name will<br>appear here. |
|----------------------------------------------------|-------------------------------------------------|------------------------------------------------------------------------------|
| Gender*                                            | Select Gender ·                                 |                                                                              |
| Select your relationship<br>to your participants:* | Select your relationship to your participants • |                                                                              |
| *doL                                               |                                                 |                                                                              |
| Employer*                                          |                                                 | Enter information for the Primary                                            |
| Address*                                           |                                                 | Parent/Guardian.                                                             |
| Address Unit                                       |                                                 | Fields with a red actorick (*) indicates that                                |
| City*                                              |                                                 | these fields are required to be completed                                    |
| State*                                             | <not specified=""></not>                        | these helds are required to be completed.                                    |
| ZIP Code*                                          | •                                               |                                                                              |
| Home Phone*                                        |                                                 |                                                                              |
| Cell Phone*                                        |                                                 |                                                                              |
| Secondary Email Address                            |                                                 |                                                                              |
| ,                                                  |                                                 |                                                                              |
| Account Information                                |                                                 |                                                                              |
| How did you hear about                             |                                                 | 1                                                                            |
| us                                                 | Radio                                           | Click Continue" when shows                                                   |
|                                                    |                                                 | information is completed                                                     |
|                                                    | «Back Continue )                                | intormation is completed.                                                    |

American Youth Soccer Organization

### Which Best Describes You?

Make a selection that best describes you.

- Are you registering a player?
- Are you registering as a volunteer?
- Are you registering to participate in an activity? (e.g., Adult League)

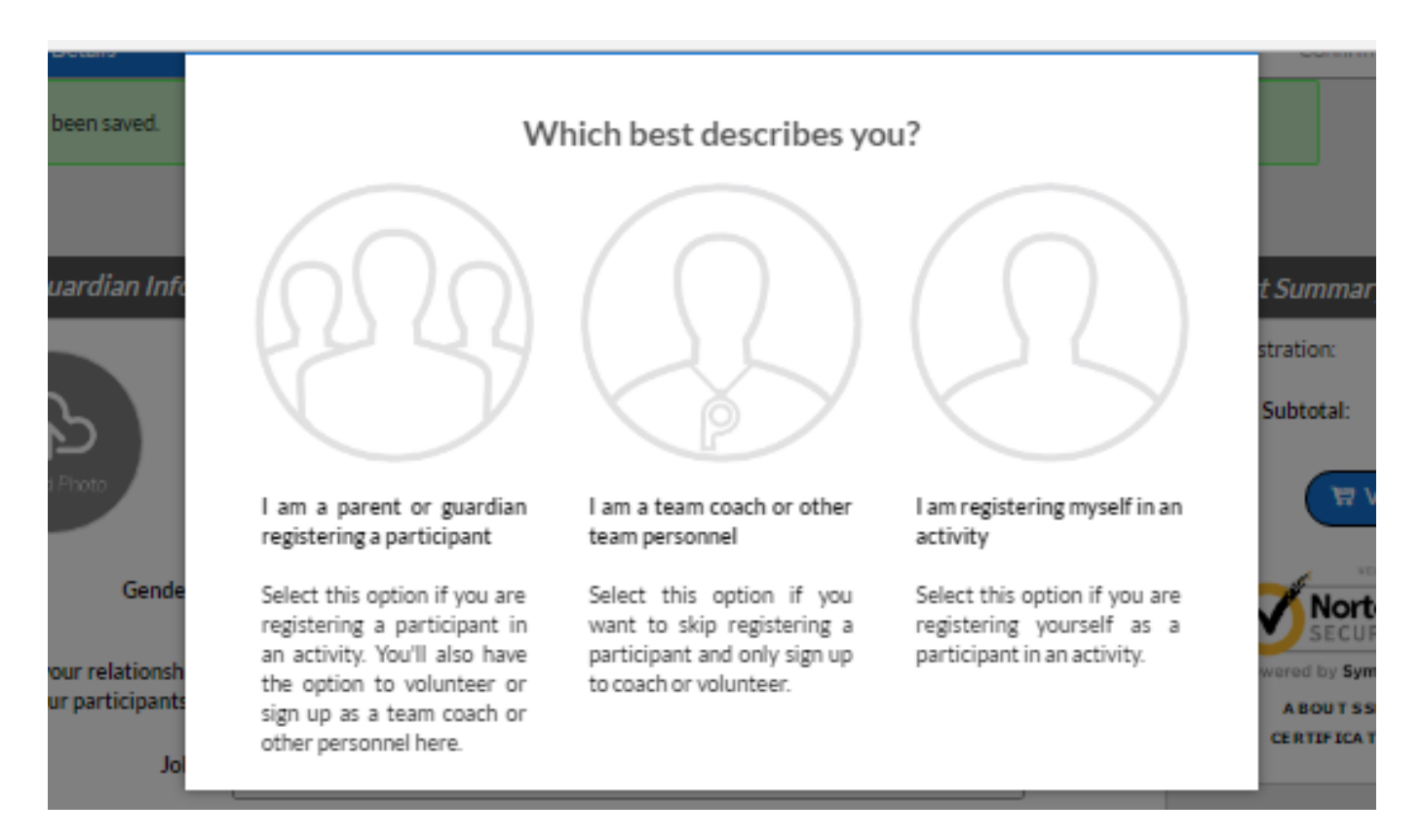

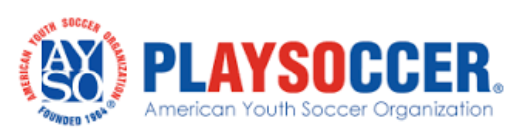

### **Registering a Player (Participant)**

| Add New Participant:     | ame as the primary account holder?       | -•   | This should be "NO" if you are registering your child.                     |
|--------------------------|------------------------------------------|------|----------------------------------------------------------------------------|
| Uplease Protect          |                                          | •    | Complete the information for the player (participant) you are registering. |
| Gender*                  | Select Gender •                          |      |                                                                            |
| First Name*              |                                          |      |                                                                            |
| Middle Name              |                                          |      |                                                                            |
| Last Name"               |                                          |      |                                                                            |
| 5.46.                    |                                          |      |                                                                            |
| Sumx                     | Select Suffix •                          |      |                                                                            |
| Nickname                 |                                          |      |                                                                            |
| Date of Birth*           | Month • Day • Year •                     |      |                                                                            |
| Email Address            |                                          |      |                                                                            |
| Cell Phone               |                                          |      |                                                                            |
| Is the participant's add | ress same as the primary account holder? | •    | If the player's address is the same as the                                 |
| Address*                 |                                          |      | primary account noider, change this to                                     |
| Address Unit             |                                          |      | "YES" and the address will auto-populate.                                  |
| City*                    |                                          |      |                                                                            |
| State*                   | <not specified=""></not>                 |      |                                                                            |
| 700                      |                                          |      |                                                                            |
| 21P C00e                 |                                          | Clie | ck Continue" when above                                                    |
|                          |                                          | infe | ormation is completed.                                                     |
| Add Another Participant  | «Bic« Continue )                         |      |                                                                            |
|                          |                                          | NCO  | 0050                                                                       |

American Youth Soccer Organization

### **Available Programs**

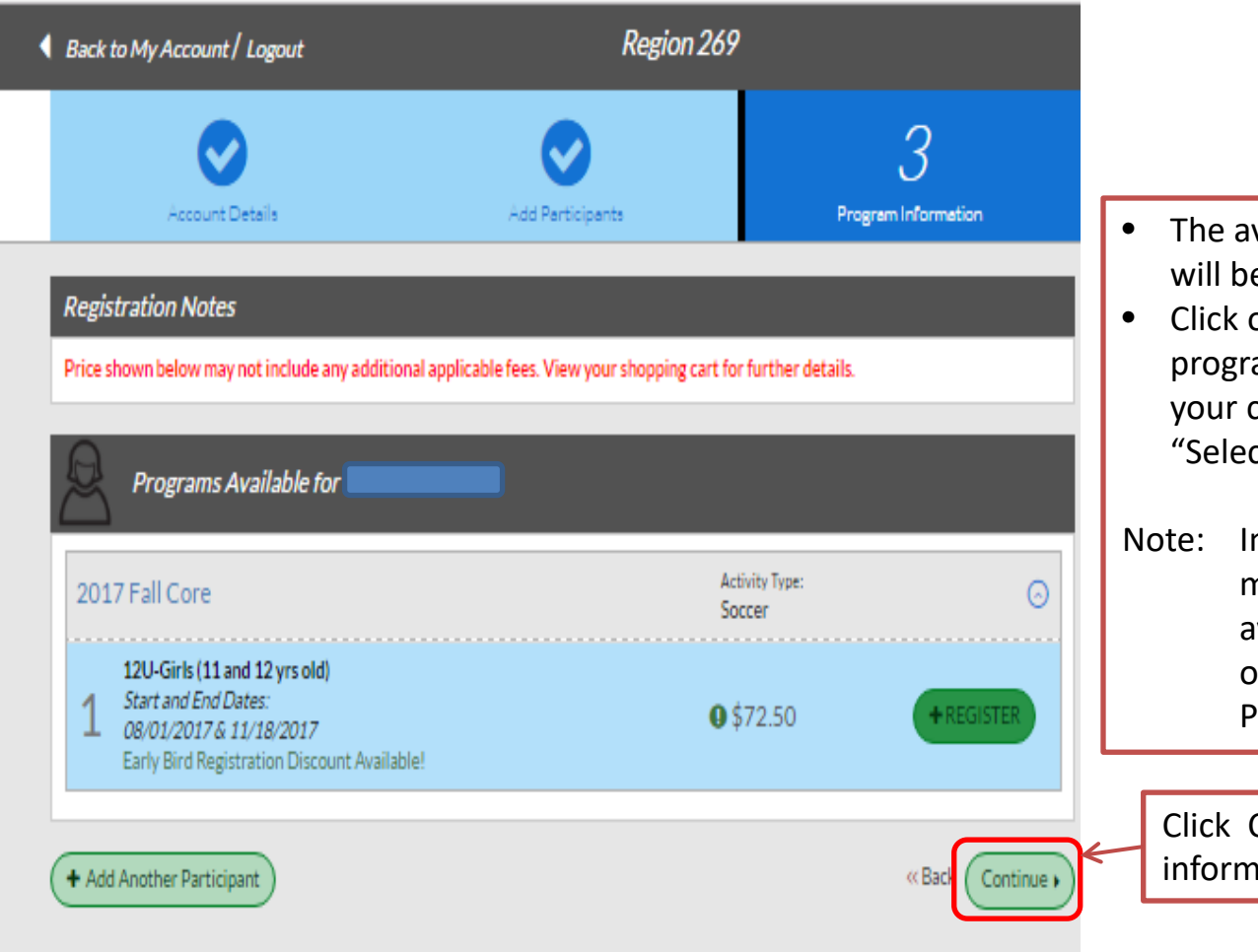

- The available programs for your child will be listed.
- Click on "Register" next to the program in which you are registering your child. This will change to "Selected".
- Note: In some cases, there may be more than one program available for your child (e.g., 5-yr olds are eligible to register in Playground, Schoolyard, or 6U)

Click Continue" when above information is completed.

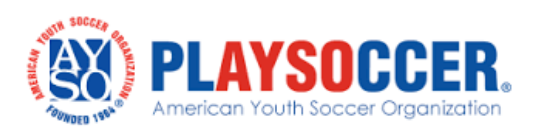

### **Player / Participant Information**

| Program Information needed         | d for                                       |                         | Continue completing Player (Participant)      |
|------------------------------------|---------------------------------------------|-------------------------|-----------------------------------------------|
| Emergency Contact First<br>Name*   |                                             |                         | information.                                  |
| Emergency Contact Last<br>Name*    |                                             |                         | Noto: Coroll down to complete to coo          |
| Emergency Contact Phone<br>number* |                                             |                         | all input fields.                             |
| 1 2017 Fall Core                   | 12U-Girls (11 and 12 yrs old) Gracie Peters | ion 💿                   |                                               |
| Mailing Address*                   |                                             | 60 Characters Remaining |                                               |
| Medical Release                    |                                             |                         |                                               |
| l accept the waiver                |                                             |                         |                                               |
| Mailing City*                      |                                             |                         |                                               |
| Mailing State*                     | Select State                                | •                       | Fields with a red asterisk (*) indicates that |
| Mailing ZIP*                       |                                             |                         | these fields are required to be completed.    |
| Physician Name                     |                                             | 50 Chrenolaer Bernining |                                               |
| Physician Telephone                |                                             |                         |                                               |
| School Name                        | Make a Selection                            | •                       |                                               |
| Insurance Company                  |                                             | 40 Characters Remaining |                                               |
| Insurance Policy #                 |                                             |                         |                                               |
| Insurance Policy Holder            |                                             | 50 Characters Remaining |                                               |

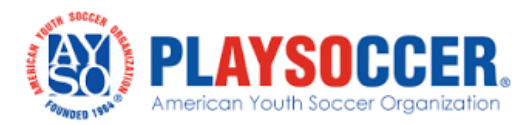

# Player / Participant Information (cont'd)

| 11 T                                                                                     |                                                                                                    |         |
|------------------------------------------------------------------------------------------|----------------------------------------------------------------------------------------------------|---------|
|                                                                                          | 30 Characters Rem                                                                                                    | naining |
| Years of Experience?                                                                     |                                                                                                    |         |
|                                                                                          |                                                                                                    | _       |
| Height                                                                                   | Make a Selection                                                                                                    | •       |
| Weight                                                                                   |                                                                                                    |         |
|                                                                                          |                                                                                                    | _       |
| Uniform Size                                                                             | ADULT SMALL                                                                                                    | ٠       |
| Jersey Size*                                                                             | ADULT SMALL                                                                                                    | •       |
| Shorts Size*                                                                             | ADULT SMALL                                                                                                    |         |
| Physical conditions of                                                                   |                                                                                                    | _       |
| which the staff should be                                                                |                                                                                                    |         |
| aware*                                                                                   | 500 Characters Rem                                                                                                    | nawwg   |
| Authorization, Disclaimer,<br>Assumption of Risk and<br>Waiver and Consent<br>Agreements | EMERGENCY AUTHORIZATION: I, the undersigned parent or legal guardian of the above-named player, a minor ("Player") hereby authorize each of the coaches, team parents, and/or other officials of XYSO to act as my agents in the capacity of activity supervisors and vehicle drivers, and I authorize each of them as well as the above-identified Emergency Contact to consent to medical surgical or dental examination and/or treatment. I warnat and acknowledge that I am the parent or legal guardian of the player named on the reverse side of this application, a minor ("Player") and that I am authorized on behalf of myself, Player and our heirs, assigns and next of kin. to hereby enter into the following agreements IN CONSIDERATION OF Player's being able to participate in any way at practices, games or other activities ("EVENTS") sanctioned by the American Youth Soccer Organization ("AYSO"). DISCLAIMERASSUMPTION OF RISK AND WAIVER: I acknowledge that participation in soccer necessarily involves travel, play in adverse field conditions, contact with considerable force, and risk of severe, permanent physical injury including bruises, scrapes, strained sprained or torn muscles.tendons or ligaments.broken bones, dislocation of joints, concussion, brain damage, nerve and spinal cord injury.paralysis and death. I WLLINGLY AND VOLUTARILY ASSUME ALL SUCH RISKS. I willing vand voluntarity agree to comply with the stated and customary terms and conditions for participation and, if Player or l observe any concern in Player's readiness for participation in the EVENTS, I will remove him/her from participation and bring such concern to the attention of the nearest official immediately and alls of the Regional Cormissions const other representatives and any and all owners, lessors, lesses or other persons or entities allowing, permitting or authorizing the use of facilities by AYSO and the agents, employees, officers and directors of said persons or entities ("RELEASEES") from any and all daims, demands, cost, expenses and compersion aris |         |

Continue completing Player (Participant) information.

Note: Scroll down to complete to see all input fields.

Fields with a red asterisk (\*) indicates that these fields are required to be completed.

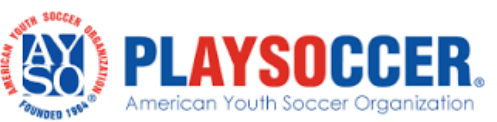

# Player / Participant Information (cont'd)

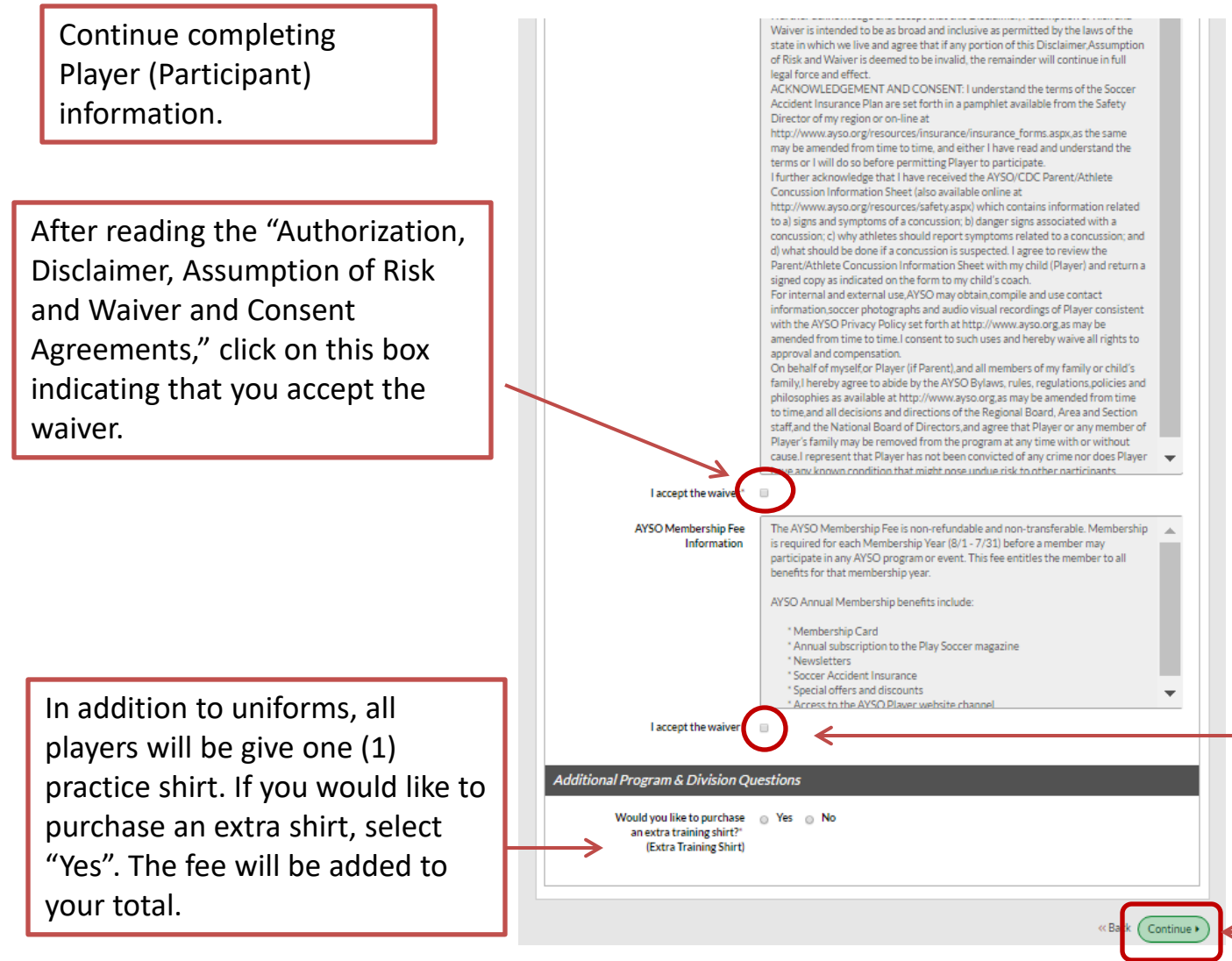

AYSO Membership Fee that will be added to the registration fee. After reading the information, click on this box indicating that you accept the waiver. (This fee is a National Fee and not collected by the region.)

Click Continue"

There is a "non-refundable"

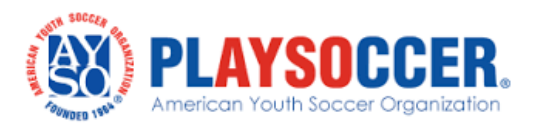

# **Electronically Sign the Registration**

All registration applications must be electronically signed (aka e-signature).

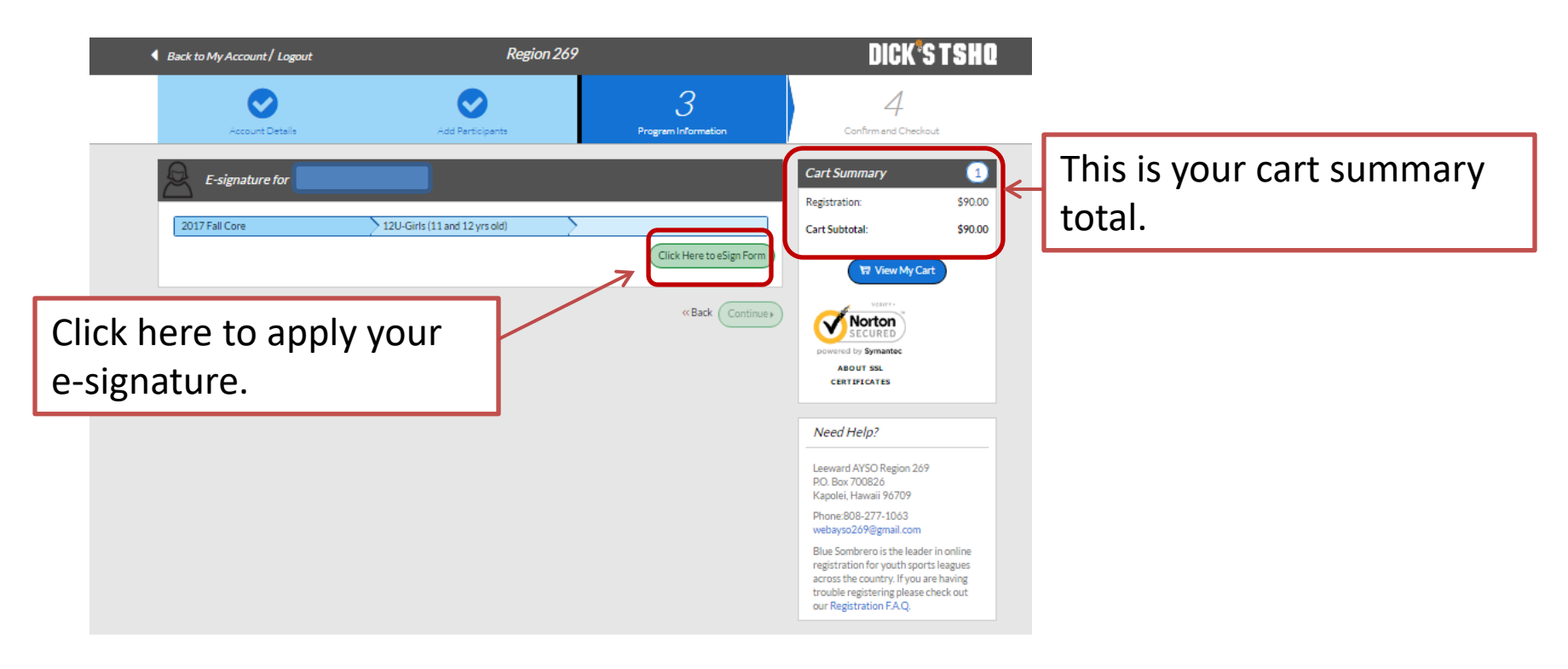

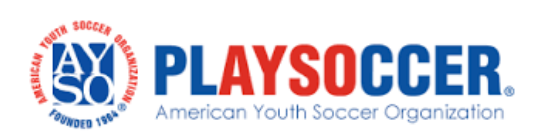

## **Electronically Sign the Registration**

Scroll down through the application and ensure that all entered information is correct.

|                                                                        |                     |                |                          | 10                          | American You                           | th Soccer O     | rganization           |                          |                                          |                                   | Playe           | r Registration Fo |
|------------------------------------------------------------------------|---------------------|----------------|--------------------------|-----------------------------|----------------------------------------|-----------------|-----------------------|--------------------------|------------------------------------------|-----------------------------------|-----------------|-------------------|
|                                                                        |                     |                |                          | 19                          | 9 <u>w</u>                             | ww.ayso.org     |                       |                          |                                          |                                   | AYSO I          | )#:               |
|                                                                        | Region Numbe<br>269 | er t           | Division<br>12U-Girls (1 | 1 and 12 yrs                | old) _                                 | syer            |                       | Loc. Code                |                                          |                                   |                 |                   |
|                                                                        |                     |                |                          |                             | PI                                     | ayer            |                       |                          |                                          |                                   |                 |                   |
| <sup>st Name</sup><br>layer First Name                                 | Middle Na           | ame            |                          | P                           | <sup>ist Name</sup><br>Player Last Nam | ie              |                       | Suffix                   | Area Code                                | Telephone<br>808-674-45           | 567             |                   |
| Street Address<br>1234 Street A                                        | ddress              |                |                          |                             |                                        | Kapolei         |                       |                          |                                          | State<br>Hawaii                   |                 | Zip Code<br>96707 |
| iling Address (if different from street address)<br>234 Street Address |                     |                | -                        |                             |                                        | City<br>Kapolei |                       |                          |                                          | State<br>HI                       |                 | 21p Code<br>96707 |
| lereency Contact (other than parent)<br>lame of Emergency Contact      |                     |                | Area Code<br>808         | Emergency Telep<br>674-1234 | hone                                   | Physician Na    | me                    |                          |                                          | Area Code<br>808                  | Physician Telep | hone              |
| ender Birthdate<br>Boy X Girl 2/13/2006                                |                     | Age<br>11      | School Name              | ÷                           |                                        |                 |                       | Family E-m<br>mpeters    | ail address<br>son96707@g                | mail.com                          |                 |                   |
| idical Insurance Carrier Policy #<br>IMSΔ                              |                     | •              | Siblings to pl           | ay with:                    |                                        |                 | Current injuries or h | linor Physical Limitatio | ns or other medical                      | condition the coach should        | know about      |                   |
| s of Experience Height                                                 | Weight              |                | 1                        |                             |                                        |                 | None                  |                          |                                          |                                   |                 |                   |
| agion Specific Message:                                                |                     |                |                          |                             |                                        |                 |                       |                          |                                          |                                   |                 |                   |
|                                                                        |                     |                |                          |                             |                                        |                 |                       |                          |                                          |                                   |                 |                   |
|                                                                        |                     | If             | Player is a r            | minor, provide              | Parent/Guardian                        | #1 _ Fath       | er _ Mother           | _Guardian X              | Other                                    |                                   |                 |                   |
| stName<br>arent or Guardian First Name                                 |                     |                | M                        | ddie Name                   |                                        |                 |                       | Par                      | ent or Guar                              | dian Last Name                    | a.              |                   |
| dress (if different from player)                                       | -                   |                | CIE                      | V                           |                                        |                 |                       | State                    | Zip Cod                                  | e E-mail Address                  | · ·             |                   |
| Interioret Address                                                     | Area Code           | Rusiness/Cellu | tar Telechone            | apolei                      | Area Code Home                         | Telephone       |                       | AYSO                     | an al volunteer o                        | Parent@g                          | mail.com        | HE 21             |
| Name of Employer                                                       | 808                 | 674-123        | 4                        |                             | 808 674                                | -4567           |                       | AYSO<br>_ Refe           | is an all volunteer o<br>ree _ Team Pare | rganizavon, rappry iv<br>it Other | CORCE _ ASSU CO | BICH              |
|                                                                        |                     | - If you b     | ave not already          | done so please              | complete and submit a                  | volunteer app   | lication. And thank   | you in advance for       | volunteering.                            |                                   |                 |                   |

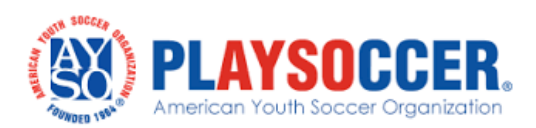

## **Electronically Sign the Registration**

① Ensure the electronic signature agreement box and waiver radio buttons are checked.

② To electronically sign the registration, type in the Parent / Guardian name where indicated.

Continue to scroll down to the Concussion Information Sheet.

| Authorization, Disclaimer, Assumption of R                                                                                                    | sk and Waiver and (                                      | Consent Agreements                                     |                                                    |                                                  |                                        |
|----------------------------------------------------------------------------------------------------|----------------------------------------------------------|--------------------------------------------------------|----------------------------------------------------|--------------------------------------------------|----------------------------------------|
| MERGENCY AUTHORIZATION: I, hereby authorize each of the coaches, team parents, or other officials of AYSO to a<br>bove-identified Emergency Contact to consent to medical, surgical or dental examination and/or treatment.                                                                                                    | ct as my agents in the o                                 | capacity of activity super                             | visors and vehicle drive                           | ers, and I authorize each                        | of them as well as the                 |
| HAVE READ THE EMERGENCY AUTHORIZATION AND ALL AGREEMENTS SET FORTH HEREIN, AND I FULLY<br>Y SIGNING THIS FORM AND AGREEING TO THESE TERMS. I SIGN THIS FORM FOR MYSELF AND, IF PAREN<br>ND VOLUNTARILY AND WITHOUT INDUCEMENT. I ALSO AGREE TO INFORM AYSO IN A TIMELY MANNER IF                                                | UNDERSTAND THE<br>T, ON BEHALF OF PL<br>ANYTHING ON THIS | TERMS OF EACH AND<br>AYER AND MEMBERS<br>FORM CHANGES. | D THAT I AND PLAYER<br>OF PLAYER'S FAMIL           | R HAVE GIVEN UP SUI<br>Y, AND AGREE TO TH        | BSTANTIAL RIGHTS<br>ESE TERMS FREELY   |
| I agree to use an electronic signature { <u>read more</u> }                                                                                                    |                                                          |                                                        |                                                    |                                                  |                                        |
| I represent and warrant that I am the parent or legal guardian of the Player named on this application, a mino<br>/aiver Agreement IN CONSIDERATION OF Player's being able to participate in the Events. I agree the terms and<br>eason in which such participation takes place, unless superseded by a new player application. | r, and that I am autho<br>conditions hereof sh           | rized on behalf of myse<br>all apply to all of my Pl   | elf, Player and our hei<br>ayer's participation in | rs and assigns, to here<br>any Events, regardles | by enter into this<br>s of the year or |
| Parent/Guardian Signature Type Name of Parent or Guardían                                                                                                    | Date                                                     |                                                        |                                                    |                                                  |                                        |
| I am an adult of the age of majority in my state. I agree the terms and conditions hereof shall apply to all of m<br>uperseded by a new player application.                                                                                                    | y participation in the                                   | Events, regardless of t                                | he year or season in v                             | vhich such participatio                          | n takes place, unless                  |
| Player Signature Type your name to sign                                                                                                    | Date                                                     |                                                        |                                                    |                                                  |                                        |
|                                                                                                    |                                                          | DOB Verification                                       | Check Number                                       | Fee Charged                                      | Amount Paid                            |
|                                                                                                    |                                                          |                                                        |                                                    |                                                  |                                        |
|                                                                                                    |                                                          |                                                        |                                                    |                                                  |                                        |

This document contains confidential and/or proprietary information and is the property of the American Youth Soccer Organization

© 2016 American Youth Soccer Organization Rev. 2016

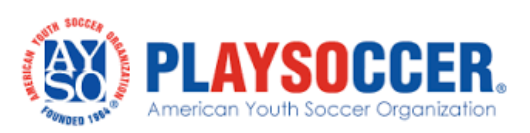

(1)

### **Concussion Awareness**

### After reading the Concussion Information Sheet, click on "Continue to Review."

| Parent/Athlete Concussion<br>Information Sheet                                                                                                    | This information sheet was produ                                                                                                    | luced in cooperation with the Center for Disease Control (CDC).                                                                                                    |
|----------------------------------------------------------------------------------------------------|----------------------------------------------------------------------------------------------------|----------------------------------------------------------------------------------------------------|
| A concussion is a type of traumatic brain injury that changes the way the brain normally works. A concussion is caused by bump, blow or joit to the head or<br>head and brain to move rapidly back and forth. Even a "ding," "getting your bell rung," or what seems to be a mild bump or blow to the head can be serious.                                                                                                    | hat causes the DID YOU KNOW?                                                                                                    |                                                                                                    |
| WHAT ARE THE SIGNS AND SYMPTOMS<br>OF CONCUSSION?                                                                                                    | Most concussions occur withou<br>Athletes who have, at any point<br>Young children and teens are m                                                                                                    | ut loss of consciousness.<br>It in their lives, had a concussion have an increased risk for another concussion.<br>nore likely to get a concussion and take longer to recover than adults.                                                                                                    |
| Signs and symptoms of concussion can show up right after the injury or may not appear or be noticed until days or weeks after the injury.<br>If an athlete reports one or more symptoms of concussion listed                                                                                                    | below after a bump, blow, or jolt<br>concussion, says s/he is sympto                                                                                                    | to the head or body, slike should be kept out of play the day of the injury and until a health care professional, experienced in evaluating for<br>om-free and it's OK to return to play.                                                                                                    |
| SIGNS OBSERVED BY COACHING STAFF                                                                                                    |                                                                                                    | SYMPTOMS REPORTED BY ATHLETES                                                                                                    |
| Appears dazed or stumed<br>Is confused about assignment or position<br>Forgets an instruction<br>Hower clumsity<br>Answer questions stowny<br>Loses consolourness (even briefy)<br>Shows mod. behavior, or personality changes<br>Can't recall events after hit or fall<br><b>CONCUSSION DANGER SIGNS</b><br>In are cases, a dangerous blood dot may form on the brain is a person with a conclusion and crowd the brain against the skull. An athlete should receive in<br>attention if after a burnp, blow or job to the head or body sine exhibits any of the following danger signs:<br>One pupil larger than the other<br>Is drowsy or cannot be awakened<br>A headache than tooh ydoes not diminish, but gets worse<br>Waskness, numbress, or decreased coordination<br>Repeated voming or nausea<br>Stumed speech<br>Cannot recognitive sites, or agitated<br>Has unusual behavior<br>Loses consolourness (even a brief loss of consciourness should be taken seriously)<br><b>WHY SHOULD AN ATHLETE REPORT THEIR SYMPTOMSP</b><br>If an athlete has a conclusion, hisher brain needs time to heat. While an athlete's brain is still heating, she is much more likely to have another concussion<br>fant increase the time it takes to cover. In rare cases, repear concussions in young athletes can result in brain swelling or personent damage to their brain<br>fant. | Headache or "pressu<br>Nausea or vomiting<br>Balance problems or<br>Densitivity to nick<br>Feeling sluggish. haz<br>Concursions affect people diffe<br>serious concursion can last for<br><b>Remember</b><br>Concussions affect people diffe<br>serious concussion can last for<br><b>WHAT SHOULD YOU</b><br><b>OUR ATHLETE HAS</b><br>If you suspect that an athlete ha<br>of play the day of the injury and<br>Rest is key to helping an athlete<br>games, may cause concussion s<br>montored by a health care profe<br><b>If's better to miss one gam</b><br><b>For more information on cer</b><br><b>Visit : www.edc.gev/Concust</b> | In the second second se |
| Student.åthlete Name Printed                                                                                                    | te Sinnature                                                                                                    |                                                                                                    |
|                                                                                                    |                                                                                                    |                                                                                                    |
| Parent or Legal Guardian Printed Parent                                                                                                    | al Guardian Signature                                                                                                    | Date                                                                                                    |
| Back                                                                                                    | el this application Continue to revie                                                                                                    | iew                                                                                                    |

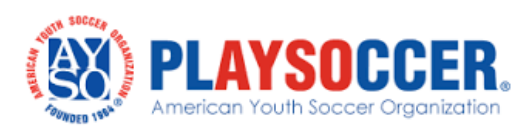

### **Submit the Signed Player Registration**

- The registration form will appear on your screen in it's entirety with the your electronic signature.
- Continue to scroll down the registration form and ensure all information is correct.
- Click on "Submit signed player registration at the bottom of the screen.

| • Please review the information in this page care                                                                                                    | efully. Scroll down and click SUBMIT                                                                                                    | SIGNED PLAYER REG                                                                                                    | ISTRATION.                                              |                                                            |                                  |                       |
|----------------------------------------------------------------------------------------------------|----------------------------------------------------------------------------------------------------|----------------------------------------------------------------------------------------------------|---------------------------------------------------------|------------------------------------------------------------|----------------------------------|-----------------------|
|                                                                                                    | 8                                                                                                    | American Youth Soccer Organ<br>www.ayso.org                                                                                                    | ization                                                 |                                                            |                                  |                       |
|                                                                                                    | if you have not already rinne on please complete and suite                                                                                   | hnita volunteer annlination. And thank you in adva                                                                                                    | nce for volunteering                                    |                                                            |                                  |                       |
| REGENCY AUTHORIZATION: I, hereby authorize each of the coaches, team parents, or other<br>atment.                                                                                                    | Authorization, Disclaimer, Assumptio<br>r officials of AYSO to act as my agents in the capacity of activity su                               | on of Risk and Waiver and Consent Agree<br>pervisors and vehicle drivers, and I autho                                                                                            | ements<br>rize each of them as well as the s            | above-identified Emergency Contac                          | t to consent to medical, surgica | l or dental examinati |
| AVE READ THE EMERGENCY AUTHORIZATION AND ALL AGREEMENTS SET FORTH HERE<br>IRENT, ON BEHALF OF PLAYER AND MEMBERS OF PLAYER'S FAMILY, AND AGREE TO THE                                                                                                    | IN, AND I FULLY UNDERSTAND THE TERMS OF EACH AND THA<br>ESE TERMS FREELY AND VOLUNTARILY AND WITHOUT INDUCE                                  | T I AND PLAYER HAVE GIVEN UP SUBS<br>EMENT. I ALSO AGREE TO INFORM AS                                                                                                    | TANTIAL RIGHTS BY SIGNING<br>O IN A TIMELY MANNER IF AN | THIS FORM AND AGREEING TO T<br>YTHING ON THIS FORM CHANGES | HESE TERMS. I SIGN THIS FO       | ORM FOR MYSELF A      |
| I agree to use an electronic signature {read more}                                                                                                    |                                                                                                    |                                                                                                    |                                                         |                                                            |                                  |                       |
| I represent and warrant that I am the parent or legal guardian of the Player named on this a                                                                                                    | application, a minor, and that I am authorized on behalf of myse                                                                             | elf, Player and our heirs and assigns, t                                                                                                    | hereby enter into this Waiver                           | Agreement IN CONSIDERATION O                               | F Player's being able to parti   | cipate in the Events  |
| ns and conditions hereof shall apply to all of my Player's participation in any Events, reg                                                                                                    |                                                                                                    | s place, unless superseded by a new p                                                                                                    | layer application.                                      |                                                            |                                  |                       |
| ns and conditions hereof shall apply to all of my Player's participation in any Events, reg<br>ent/Guardian Signature <u>Mary Peterson</u>                                                                                                    |                                                                                                    |                                                                                                    | /2017                                                   |                                                            |                                  |                       |
| ns and conditions hereof shall apply to all of my Player's participation in any Events, reg<br>rent/Guardian Signature <u>Mary Peterson</u><br><u>ectronic Signature Record</u> YUID: CM-1-800360-XY501-1067/MSSD-800361-XY501-1067                                                                                                    |                                                                                                    |                                                                                                    | DOB Verification                                        | Check Number                                               | Fee Charged                      | Amount Pa             |
| ms and conditions hereof shall apply to all of my Player's participation in any Events, reg<br>arent/Guardian Signature <u>Mary Peterson</u><br><u>estronic Signature Beood</u> VUID: CMrI-800360-AYS01-1067/MSD-800361-AYS01-1067<br>urgens Date 6 time: 24-Mar-17 22:33:51 P07<br>address: cpe-72-130-111-152 hemaii.cme.rt.com (72.130.111.152)<br>read to E-Sign Disclosures ar: 24-Mar-17 22:33:51 P07                                                                                                    |                                                                                                    | DateDate                                                                                                    | DOB Verification                                        | Check Number                                               | Fee Charged                      | Amount Pa             |
| rms and conditions hereof shall apply to all of my Player's participation in any Events, reg<br>Parent/Guardian Signature <u>Mary Peterson</u><br><u>Hactoonic Signature Record</u> IVID: CWeI-800360-AYSOI-106T/MCSD-800361-AYSOI-106F<br>Nurrens Date & time: 24-Mar-17 22:33:51 FDT<br>(greed to 8-8ign Disclosures at: 24-Mar-17 22:33:51 FDT                                                                                                    |                                                                                                    |                                                                                                    | DOB Verification                                        | Check Number                                               | Fee Charged                      | Amount Pa             |
| rms and conditions hereof shall apply to all of my Player's participation in any Events, reg<br>'arent/Guardian Signature Mary Peterson<br><u>Itertronic Signature Record</u><br>YUID: CMvI-800360-AYSOL-1067/MtSD-800361-AYSOL-106F<br>Varrent Date & time: 24-Mar-17 22:33:51 FOT<br>greed to E-Sign Disclosures at: 24-Mar-17 22:33:51 FOT                                                                                                    |                                                                                                    |                                                                                                    | DOB Verification                                        | Check Munteer                                              | Fee Charged                      | Amount Pa             |
| rms and conditions hereof shall apply to all of my Player's participation in any Events, reg<br>Parent/Guardian Signature <u>Mary Peterson</u><br><u>Ilectronic Signature Record</u> YUID: CMeI-800360-AYSOI-1067/MSD-800361-AYSOI-106F<br>Unrent Date & time: 24-Mar-17 22:33:51 FOT<br>(F address: oper-21-30-111-125. Amanti, res. rt. com (72.130.111.152)<br>Igreed to 5-Sign Disclosures at: 24-Mar-17 22:33:51 FOT                                                                                                    |                                                                                                    | Date 03/24                                                                                                    | DOB Verification                                        | Check Munter                                               | Fee Charged                      | Amount Pa             |
| rms and conditions hereof shall apply to all of my Player's participation in any Events, reg<br>arent/Guardian Signature <u>Mary Potorson</u><br><u>Lectronic Starature Record</u> VUID: OWI-800360-AVS01-1067/3450-800361-AVS01-106F<br>ureno Dave 6 time: 24-Var-17 22:33:51 F0T<br>9 address: oper-21-301-111-25. Amedia tex. rt. com (12, 130, 111, 152)<br>greed to 5-Sign Disclosures zo: 24-Var-17 22:33:51 F0T<br><b>SHOULD AN ATHLETE REPORT THEIR SYMPTOMS?</b><br>thete has a concussion, his/her brain needs time to heal. While an athlete's brain is still healing, s/he i<br>rease the time it takes to recover. In rare cases, repeat concussions in young athletes can result in br                   | is much more likely to have another concussion. Repeat concussions<br>rain swelling or permanent damage to their brain. They can even be     | Date 03/24<br>Date 03/24<br>montoreo py a neatri care protessional.<br>It's better to miss one game than<br>For more information e concussion<br>Visit : www.cdc.gov/Concussion  | DOB Verification                                        | Check Number                                               | Fee Charged                      | Amust Pa              |
| ms and conditions hereof shall apply to all of my Player's participation in any Events, reg<br>went/Guardian Signature Marcy Peterson<br>lectronic Signature Record YUD: OM-1-800360-AYS01-1067/MSD-800361-AYS01-1067<br>press Date i tain: 34-46s-17 22:33:51 PDT<br>gaderes: cpe-72-130-111-152, hamsi.t ces.tr.com (72:130:111.152)<br>preed to 2-35gn Disclosures at: 24-46s-17 22:33:51 PDT<br>SHOULD AN ATHLETE REPORT THEIR SYMPTOMS?<br>hete has a concursion, his/her brain needs time to heal. While an athlete's brain is still healing. s/he i<br>rease the time it takes to recover. In rare cases, repeat concussions in young athletes can result in br<br>Gracie Peterson                              | is much more likely to have another concussion. Repeat concussions<br>rain swelling or permanent damage to their brain. They can even be     | Date 03/24<br>Date 03/24<br>montoreo oy a neatri care professional.<br>It's better to miss one game than<br>For more information on concussion<br>Visit : www.edc.gov/Concussion | DOB Verification                                        | Check Nurther                                              | Fee Charged                      | Amort Pa              |
| ms and conditions hereof shall apply to all of my Player's participation in any Events, reg<br>rent/Guardian Signature Marcy Peterson<br>estronic Signature Record YUD: ON-1-800360-AYS01-1067/MSD-800361-AYS01-106F<br>prens Date a time: 34-Mar-17 22:33:51 PDT<br>i address: ope-72-130-111-152, bamai.t cer. com (72:130.111.152)<br>reed to E-Sign Disclosures at: 24-Mar-17 22:33:51 PDT<br>SHOULD AN ATHLETE REPORT THEIR SYMPTOMS?<br>Nete has a concursion, his/her brain needs time to heal While an athlete's brain is still healing, s/he i<br>rease the time it takes to recover. In rare cases, repeat concussions in young athletes can result in br<br>Gracie Peterson<br>Student-Athlete Name Printed | is much more likely to have another concussion. Repeat concussions<br>rain swelling or permanent damage to ther brain. They can even be<br>  | Date 03/24<br>Date 03/24<br>montoreo oy a neatri care protessional.<br>It's better to miss one game than<br>Por more information on concussion<br>Visit : www.cdc.gov/Concussion | DOB Verification                                        | Check Nunter                                               | Fee Charged                      | Amort Pa              |
| ms and conditions hereof shall apply to all of my Player's participation in any Events, reg arent/Guardian Signature <u>Mary Peterson</u> <u>lectronic Stanature Record</u> VUID: CW1-800360-XY801-1067/MYSD-800361-XY801-1067 <u>state is time: 24-46c-17 22:33:51 P07</u> <u>states: concursion, his/her brain needs time to heal. While an athlete's brain is still healing, s/he i rease the time it takes to recover. In rare cases, repeat concussions in young athletes can result in br  <u>Gracie Peterson</u> <u>Student-Athlete Name Printed Mary Peterson</u></u>                                                                                                    | is much more likely to have another concussion. Repeat concussions<br>rain swelling or permanent damage to their brain. They can even be<br> | Date 03/24<br>Date 03/24<br>montoreo oy a neatri care protessional.<br>It's better to miss one game than<br>Per more information on onclussi<br>Visit : www.cdc.gov/Concussion   | DOB Verification                                        | Check Number                                               | Fee Charged                      | Amout Pa              |

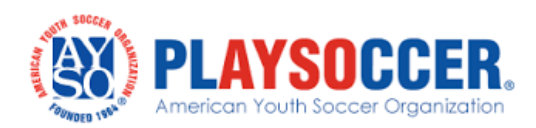

### **E-Signature Complete**

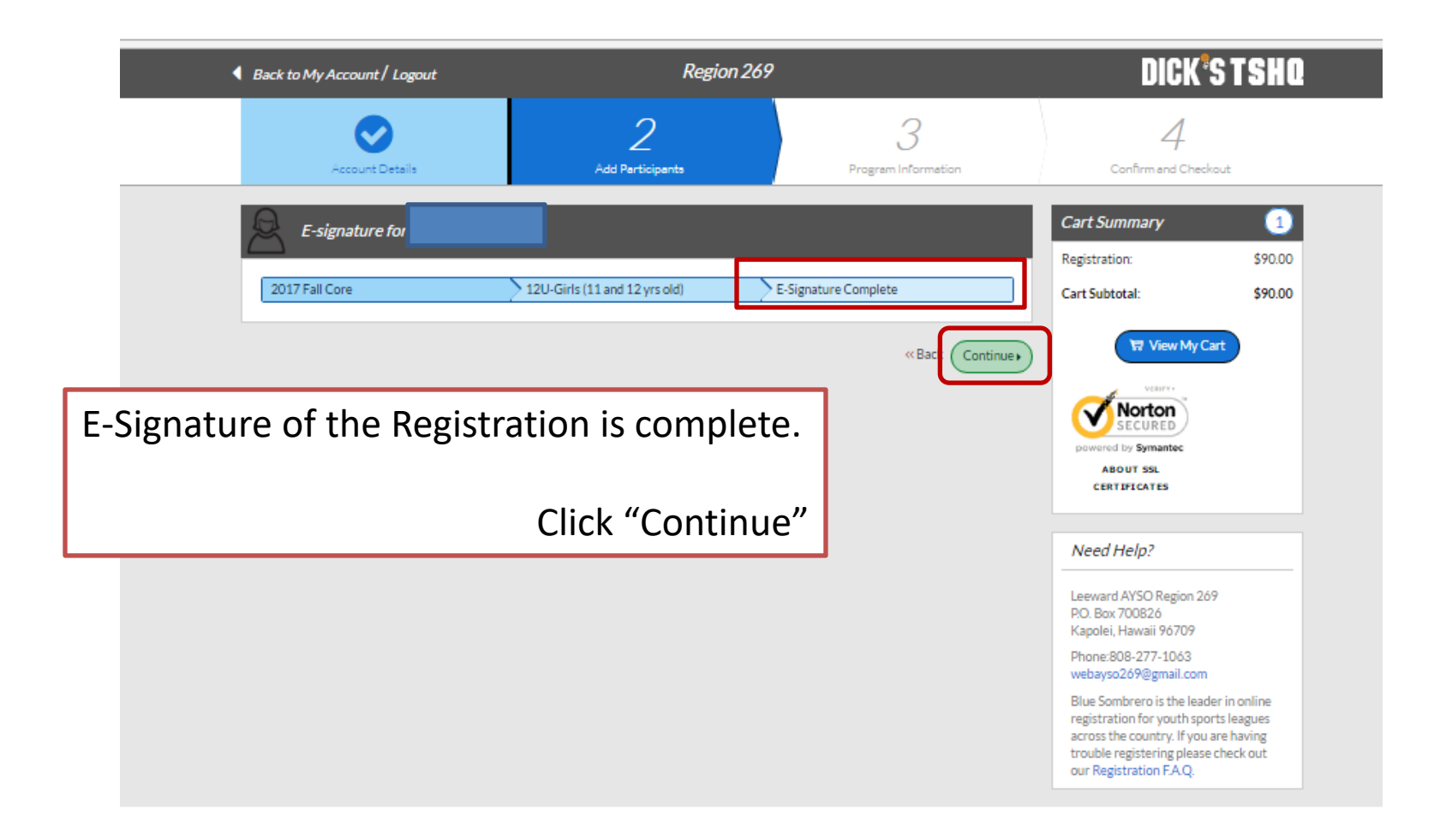

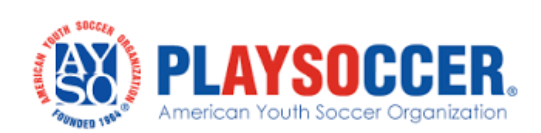

# **Volunteer Opportunity**

If you would like to volunteer your services to your child's team, please select the position you are interested in.

| 2017 Fall Core             | > 12U-Girls (11 and 12 yrs old) | · · · · · · · · · · · · · · · · · · · | Registration:                                                                                                    | \$90.00                                             |
|----------------------------|---------------------------------|---------------------------------------|----------------------------------------------------------------------------------------------------|-----------------------------------------------------|
| Gracie is registered here! |                                 |                                       | Cart Subtotal:                                                                                                    | \$90.00                                             |
| Assistant Coach            |                                 | 0 SIGN UP                             | 🖬 View My Car                                                                                                    | rt                                                  |
| Head Coach                 |                                 | 6 SIGN UP                             | Norton                                                                                                    |                                                     |
| Q Referee                  |                                 | 0 SIGN UP                             | powered by Symantec                                                                                                    |                                                     |
| ☐ Team Parent              |                                 | 0 SIGN UP                             | CERTIFICATES                                                                                                    |                                                     |
|                            | Show More                       |                                       | Need Help?                                                                                                    |                                                     |
|                            | l do not v                      | ish to volunteer at this time         | Leeward AVSO Region 269                                                                                                    |                                                     |
|                            |                                 | «Back Continue )                      | P.O. Box 700826<br>Kapolei, Hawaii 96709                                                                                    |                                                     |
|                            |                                 |                                       | Phone:808-277-1063<br>webayso269@gmail.com                                                                                  |                                                     |
|                            |                                 |                                       | Blue Sombrero is the leade<br>registration for youth sport<br>across the country. If you a<br>trouble registering please of | r in online<br>ts leagues<br>re having<br>:heck out |

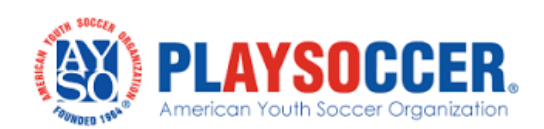

## **Registration Summary**

This is the Registration Summary. Note that the total reflects the registration fee, early bird discount (if registering before June 1<sup>st</sup>, cost of extra training shirt (optional), and the non-refundable AYSO Membership Fee. If registering multiple children, the registration summary will reflect the multi-player discount applied to each child.

|                               |                                 |                         | _         |                                                                                                    |                                    |
|-------------------------------|---------------------------------|-------------------------|-----------|----------------------------------------------------------------------------------------------------|------------------------------------|
| Coupon Code:                  |                                 |                         | pply      | Registration \$<br>Subtotal                                                                                                    | 90.00                              |
|                               |                                 |                         |           | Total \$                                                                                                    | 90.00                              |
| 2017 Fall Core                | > 12U-Girls (11 and 12 yrs old) | Gracie Peterson         | ⊙         | Due Today \$                                                                                                    | 90.00                              |
| ment Options:                 |                                 | Registration Bre        | akdown:   | Open Balance \$                                                                                                    | 0.00                               |
| AY IN FULL \$90.00            | ✓ SELECTED                      | Division Price          | \$72.50   | VESIFY.                                                                                                    |                                    |
|                               |                                 | Early Bird Discount     | (\$10.00) | Norton<br>SECURED                                                                                                    |                                    |
|                               |                                 | Extra Training Shirt    | \$10.00   | powered by Symantec                                                                                                    |                                    |
|                               |                                 | AYSO Membership Fe<br>e | \$17.50   | ABOUT SSL<br>CERTIFICATES                                                                                                    |                                    |
|                               |                                 | Subtotal                | \$90.00   | Need Help?                                                                                                    |                                    |
|                               | CONTINUE                        | × Remove from           |           | Leeward AYSO Region 269<br>P.O. Box 700826<br>Kapolei, Hawaii 96709                                                                                                 |                                    |
|                               |                                 |                         |           | Phone:808-277-1063<br>webayso269@gmail.com                                                                                                    |                                    |
| nent Information<br>firmation |                                 |                         |           | Blue Sombrero is the leader in<br>registration for youth sports le<br>across the country. If you are h<br>trouble registering please che<br>our Registration F.A.Q. | online<br>agues<br>aving<br>ck out |

### **Payment Information**

- Payment can be made by MasterCard, VISA, or American Express Credit/Debit Cards.
- You will receive an email confirmation once payment has been made.

| Registration Summary                                                                                | Edit Order Summary                                                  |
|----------------------------------------------------------------------------------------------------|---------------------------------------------------------------------|
| Payment Information                                                                                 | Registration \$<br>Subtotal                                         |
| Payment Method for<br>Registration' Credit Card                                                     | Total \$                                                            |
| For cash or check payments contact your Region's Registrar for instructions to complete your order. | Due Today \$                                                        |
| Cards Accepted* VISA                                                                                | Open Balance \$                                                     |
| Card Number*                                                                                        | Norton                                                              |
| Expiration Date*                                                                                    | powered by Symantec<br>A BOUT SSL                                   |
| Security Code* What's this ?                                                                        | CERTIFICATES                                                        |
| Is the billing address same as the primary account holder's address?                                | Yes Need Help?                                                      |
| First Name*                                                                                         | Leeward AYSO Region 269<br>P.O. Box 700826<br>Kapolei, Hawaii 96709 |
| First Name is required                                                                              | Phone:808-277-1063<br>webayso269@gmail.com                          |
| Last Name is required                                                                               | Blue Sombrero is the leader in<br>registration for youth sports l   |
| Address 1*                                                                                          | trouble registering please che<br>our Registration F.A.Q.           |
| Address 2                                                                                           |                                                                     |
| City State*                                                                                         |                                                                     |
| City is required                                                                                    |                                                                     |
| Zip*                                                                                                |                                                                     |

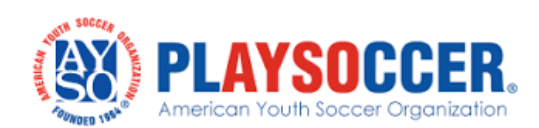

### You Left Items in Your Cart

### You Left Items In Your Cart

Hi Mary, You've still got items sitting in your shopping cart! These items wont be available forever, so log back in to your account to complete your purchase.

### Gracie Peterson

2017 Fall Core - 12U-Girls (11 and 12 yrs old)

| Division Price       | \$72.50   |
|----------------------|-----------|
| Early Bird Discount  | (\$10.00) |
| Extra Training Shirt | \$10.00   |
| AYSO Membership Fee  | \$17.50   |

If you leave the website and still have unpaid registrations, you will receive an email reminding you that you still have items sitting in your shopping cart.

### **DICK'S TEAM SPORTS HQ**

#### DICK'S TEAM SPORTS HQ

*Powered by Blue Sombrero* 112 Krog Street, Suite 10 Atlanta, GA 30307 Phone: 866-981-BLUE Email: <u>support@bluesombrero.com</u> www.teamsportshq.dsg.com www.bluesombrero.com

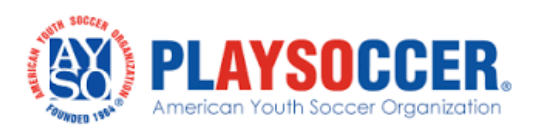

### What's Next....

- Approximately June or July, you will be receiving emails from the Region regarding parent and coaches meetings.
- Depending on the number of players registered, you may be contacted by the age group coordinator to recruit coaches.
- Your child's coach will be in contact with you regarding practice day(s) and time.
- If you have not been contacted by your child's coach by mid-July, please contact the registrar at <a href="mailto:registrar.ac">regayso269@gmail.com</a>

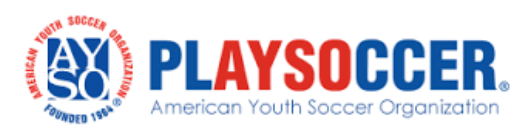